# XrossFinder ユーザーズマニュアル補足(SH2A-Dual 編)

1版 2009年2月20日

# 1. 概要

本書では、XrossFinder にて SH2A-Dual (SH7205、SH7265)のデバッグを行う上で「XrossFinder ユーザーズマニュ アル」に記載されていない SH2A-Dual 用の追加機能の補足と、弊社製 SH7205 ボード AP-SH2AD-0A をターゲットと したデバッグのチュートリアルを紹介いたします。

なお、本書に記載されていない XrossFinder の操作、機能につきましては、XrossFinder に付属の「XrossFinder ユーザ ーズマニュアル」ご覧ください。

# 2. 画面構成

SH2A-Dual には、CPU0 と CPU1 の二つの CPU コアがあります。

XrossFinder では、それぞれの CPU コア毎にデバッグが行えるよう、CPU として SH7205 や SH7265 を選択した場合、 下記のように、それぞれの CPU コア用に二つのメインウィンドウが開きます。

各メインウィンドウのタイトルバーには、コア名が表示され、どちらのコア用か認識することができます。

また、CPU1 用のメインウィンドウは、閉じることができ、Master Control ツールバーを使用することで、再度、開く ことができます。

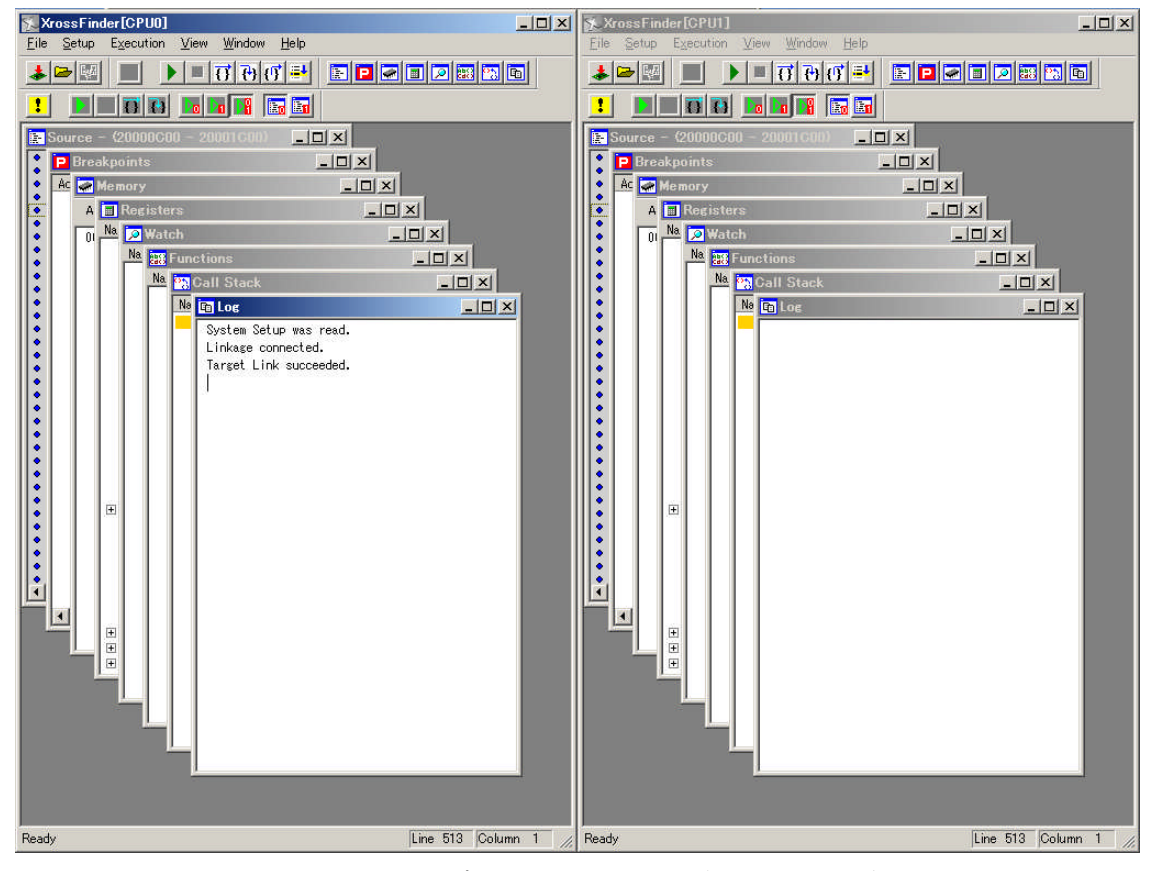

コントロールソフト起動画面(CPU0用: 左、CPU1用: 右)

# 3. 追加機能

本章では、SH2A-Dual をデバッグするために追加された機能について説明いたします。

# (1) System Setup 設定ダイアログ

System Setup 設定ダイアログには、Single Shared Program チェックボタンが、追加されました。

このチェックボタンは、CPU0 と CPU1 のプログラムを一つのプロジェクトで作成されているか、CPU コア毎に 別々のプロジェクトとして作成されているかを選択します。

一つのプロジェクトの場合には、チェックボタンをオンに、別々のプロジェクトの場合には、オフにしてください。

なお、このチェックボタンが、オンの場合には、CPU1 用ウィンドウのメニューの一部 (Download Program や Read Program 等) が無効表示となります。

| System Setup 🔀                                                                                                    |                                                                     |
|----------------------------------------------------------------------------------------------------|---------------------------------------------------------------------|
| CPU 7205<br>Endianness Big Endian<br>Key Code<br>JTAG Clock 10 MHz<br>System Clock MHz<br>Single Shared Program<br>OK Cancel | Single Shared Program<br>プロジェクトが一つの場合は ON<br>CPU0 と CPU1 別々の場合は OFF |

System Setup 設定ダイアログ

# (2) プログラムのダウンロード

プログラムのロードは、(1)の Single Shared Program チェックボタンがオンの場合には、CPU0 用ウィンドウ でダウンロードを行ってください。

オフの場合には、CPU0 用のプロジェクトを CPU0 用のウィンドウで、CPU1 用のプロジェクトを CPU1 用のウ ィンドウでダウンロードしてください。

# (3) Master Control ツールバー

Master Control ツールバーは、選択された CPU コアに対して実行、停止、ステップなどを行うためのツールバー です。

CPU コアの選択は、CPU0のみ、CPU1のみ、CPU0とCPU1両方の3種類から選べます。

また、Master Control ツールバーにより、CPU0 用のウィンドウと CPU1 用のウィンドウを切り替えることができます。

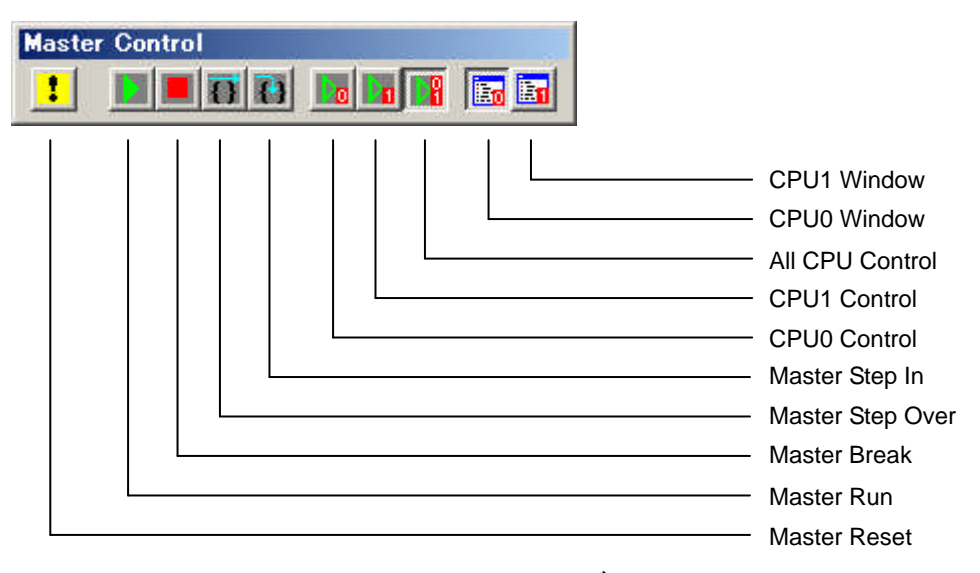

Master Control ツールバー

| ボタン項目              | 機 能 概 要                                      |
|--------------------|----------------------------------------------|
| Master Reset       | 選択された CPU コアへ内部リセットを発行します。                   |
|                    | リセット後は、リセットアドレスで停止します。                       |
| Master Run         | 選択された CPU コアを実行します。                          |
| Master Break       | 選択された CPU コアを停止します。                          |
| Master Step Over 羽 | 選択された CPU コアをステップ実行します。                      |
|                    | 「Source」 ウィンドウに表示されている 1 ステートメントを実行し、 停止します。 |
|                    | サブルーチン呼出の場合、サブルーチン実行後停止します。                  |
| Master Step In     | 選択された CPU コアをステップ実行します。                      |
|                    | 「Source」ウィンドウに表示されている1ステートメントを実行し、停止します。     |
|                    | サブルーチン呼出の場合、サブルーチン内の最初のステートメント手前で停止し         |
|                    | ます。                                          |
| CPU0 Control       | 実行、停止等を行う CPU コアとして CPU0 を選択します。             |
| CPU1 Control       | 実行、停止等を行う CPU コアとして CPU1 を選択します。             |
| All CPU Control    | 実行、停止等を行う CPU コアとして CPU0 と CPU1 を選択します。      |
| CPU0 Window        | CPU0 用のウィンドウをアクティブにします。                      |
| CPU1 Window        |                                              |
|                    | '   また、CPU1用のウィンドウが閉じているときにウィンドウを開くことができま    |
|                    | す。                                           |

# (4) ハードウェア・ブレーク

ハードウェア・ブレークを使用する場合、どちらの CPU コアをトリガ(ブレーク条件)の対象とするか、ブレーク発生時にどちらの CPU コアを停止させるか選択することができます。

この設定によって、ブレーク時に、CPU1の動作は停止させず、CPU0を停止させることや、CPU1がブレークの 条件となる処理をしたときにのみ、両方の CPU コアを停止させるといったことが可能となります。

| Add Breakpoint 🔀                                                                                                    |                                                                                                    |
|----------------------------------------------------------------------------------------------------|----------------------------------------------------------------------------------------------------|
| Address<br>00000000 Sym                                                                                                    |                                                                                                    |
| Instruction/Operand Access         Instruction Access         Instruction Access         Read/Write Cycle         Read Cycle         Operand Size         Any Size         Trigger Core         Image: Core         Image: Core         Imag | <ul> <li>Trigger Core         トリガの対象となる CPU を選択します。         ここで選択した CPUがブレークの条件を満た         したときにブレークが発生します。</li> <li>Break Core         ブレーク時に停止させる CPU を選択します。         ブレークが発生したときに、ここで選択した CPU を停止させます。</li> </ul> |

Add Breakpoint ダイアログ

設定例 1

| Trigger Core  |        |
|---------------|--------|
| CPU0          | CPU1   |
| -Break Core - |        |
| CPU0          | C CPU1 |

トリガの判定は、CPU0 のみで行い、ブレーク発生時には、 CPU0 のみ停止します。

# 設定例2

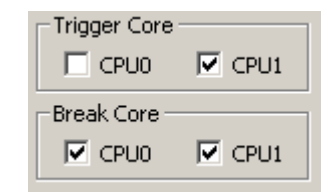

トリガの判定は、CPU1 のみで行い、ブレーク発生時には、両方の CPU を停止します。

# (5) ソフトウェア・ブレーク

ソフトウェア・ブレークを使用する場合にも、停止させる CPU コアを選択することができます。

この設定により、トリガとなった CPU コアのみを停止させるか、両方の CPU コアを停止させるかを選択できます。

ただし、ハードウェア・ブレークのように、トリガの対象となる **CPU** コアを選択することはできません。 また、**CPU0** のトリガで、**CPU1** のみを停止させること(もしくは、その逆)は、できません。

ソフトウェア・ブレークの設定は、Breakpoints ウィンドウ内で右クリックしたときに表示されるポップアップメ ニューの Soft Break Setup をクリックすることで開きます。

なお、この設定は、指定した CPU コアのソフトウェア・ブレーク全てが対象となり、個々のブレークに対して指定することはできません。

| ts                     |                                                                                  | _ 🗆 🗙                                                                                          |
|------------------------|----------------------------------------------------------------------------------|------------------------------------------------------------------------------------------------|
| Туре                   | Location                                                                         | 3                                                                                              |
| Add<br>Setup<br>Delete |                                                                                  |                                                                                                |
| Soft Break S           | Setup                                                                            |                                                                                                |
| Enable<br>Disable      |                                                                                  |                                                                                                |
| Delete All             |                                                                                  |                                                                                                |
| Source Gode            | 5                                                                                |                                                                                                |
| Font                   |                                                                                  |                                                                                                |
|                        | ts Type Add Setup Delete Soft Break 3 Enable Disable Delete All Source Code Font | ts Type Locat ion Add Setup Delete Soft Break Setup Enable Disable Delete All Source Code Font |

Breakpoints ダイアログのポップアップメニュー

| Soft Break Setun       | - Break Core (CPL | JO)                            |
|------------------------|-------------------|--------------------------------|
|                        | CPU0 がブレーク        | 時に停止させる CPU コアを選択します。          |
| Break Core             |                   |                                |
|                        | CPU0 Only         | CPU0 がブレーク時には、                 |
| C CPU0 Only            |                   | CPU0 のみ停止します。                  |
| CPU0 + CPU1            | CPU0 + CPU1       | CPU0 がブレーク時に両方の                |
| CPU1                   |                   | CPU が停止します。                    |
| C CPU1 Only            |                   |                                |
| • CPU1 + CPU0          |                   |                                |
|                        | - Break Core(CPL  | J1)                            |
|                        | CPU1 がブレーク        | 時に停止させる CPU コアを選択します。          |
| OK Cancel              |                   |                                |
|                        | CPU1 Only         | CPU1 がブレーク時には、                 |
|                        |                   | CPU1 のみ停止します。                  |
| Soft Break Setup タイアロク |                   |                                |
|                        | CPU1 + CPU0       | CPU1 がブレーク時に両方の<br>CPU が停止します。 |

# 4. チュートリアル

本章では、弊社製 SH7205 ボード AP-SH2AD-0A を使用して、SH2A-Dual を対象とした XrossFinder の使用方法を説明 いたします。

また、プログラムは、AP-SH2AD-0A に付属の USB ファンクション用のサンプルプログラムを使用します。 このプログラムでは、CPU0 で USB 仮想シリアル通信を、CPU1 でボード上の LED の点滅を行っています。 なお、AP-SH2AD-0A、および、ボード付属のサンプルプログラムにつきましては、ボード付属の「AP-SH2AD-0A ハー ドウェアマニュアル」、「AN152 サンプルプログラム解説」を参照してください。

# (1) 必要なもの

本章の内容を実際に確認される場合には、下記のものが必要となります。

- XrossFinder 一式(本体、USB ケーブル、H-UDI ケーブル)
- · AP-SH2AD-0A
- ・ AP-SH2AD-0A 付属の CD-ROM
- 5V 電源
- ・ パソコン(スペックは、「XrossFinder のユーザーズマニュアル」をご確認ください。)
- ターミナルソフト
- USB ケーブル(XrossFinder で使用するものとは別にご用意ください。)

#### (2) 準備

実際に動作をさせる前に下記の準備を行ってください。

#### ① AP-SH2AD-0A の設定

AP-SH2AD-0A の各ディップスイッチの設定をボード付属の CD-ROM 内にあります「AN152 サンプルプログ ラム解説」の「1.2動作モード」の内容に合わせてください。 なお、動作モードは DEBUG、USB チャネル設定はファンクションとしてください。

#### ② サンプルプログラムのコピー

ボード付属の CD-ROM の sample フォルダ以下をパソコンのハードディスク上へコピーしてください。 本書では、コピー先を C:¥ap\_sh2ad\_0a フォルダとして、説明を行います。

#### ③ パソコンとボードの接続

XrossFinder とパソコンを XrossFinder に付属の USB ケーブルで接続します。 XrossFinder と AP-SH2AD-0A を H-UDI ケーブルで接続します。 (XrossFinder とパソコン、ボードの接続の詳細につきましては、「XrossFinder のユーザーズマニュアル」を 参照してください。)

AP-SH2AD-0A の CN3 の USB ポートとパソコンの USB ポートを USB ケーブルで接続してください。

#### ④ 電源の接続

電源をボードに接続してください。

# (3)動作確認

下記の手順で XrossFinder の操作を説明します。

- ・プログラムのダウンロード (① ~ ③)
- ・各 CPU コアの動作を確認(④ ~ ⑧)
- ・ブレークの確認(⑨ ~ ⑭)

まず、起動からプログラムのダウンロードまでの手順を説明します。

# ① XrossFinder の起動

XrossFinder を起動し、System Setup 設定ダイアログを下記のように設定し、ボードの電源を投入後、OK を クリックしてください。

このとき、CPU1 用のウィンドウが開かない場合、Master Control ツールバーを使用してウィンドウを開いて ください。

なお、本章で使用するサンプルプログラムは、CPU0 と CPU1 でプロジェクトが分かれていますので、Single Shared Program の設定はオフとなります。

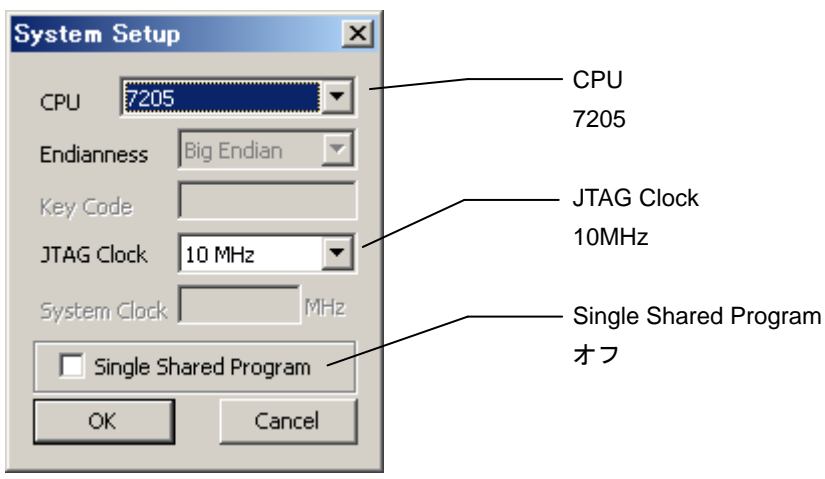

System Setup 設定ダイアログ

# ② コマンドファイルの指定

**CPU0** 用ウィンドウのコマンドファイルに(2)の②でコピーをしたサンプルプログラムの sample フォルダ 内にある「XrossFinder\_sh2ad\_0a.xfc」を設定します。

メニューの [Setup] - [Command File...] をクリックし、Command File ダイアログを開きます。

ダイアログで「XrossFinder\_sh2ad\_0a.xfc」を選択、Execute before download チェックボタンをオンにし OK をクリックします。

CPU1 用のウィンドウでも同様の設定を行ってください、

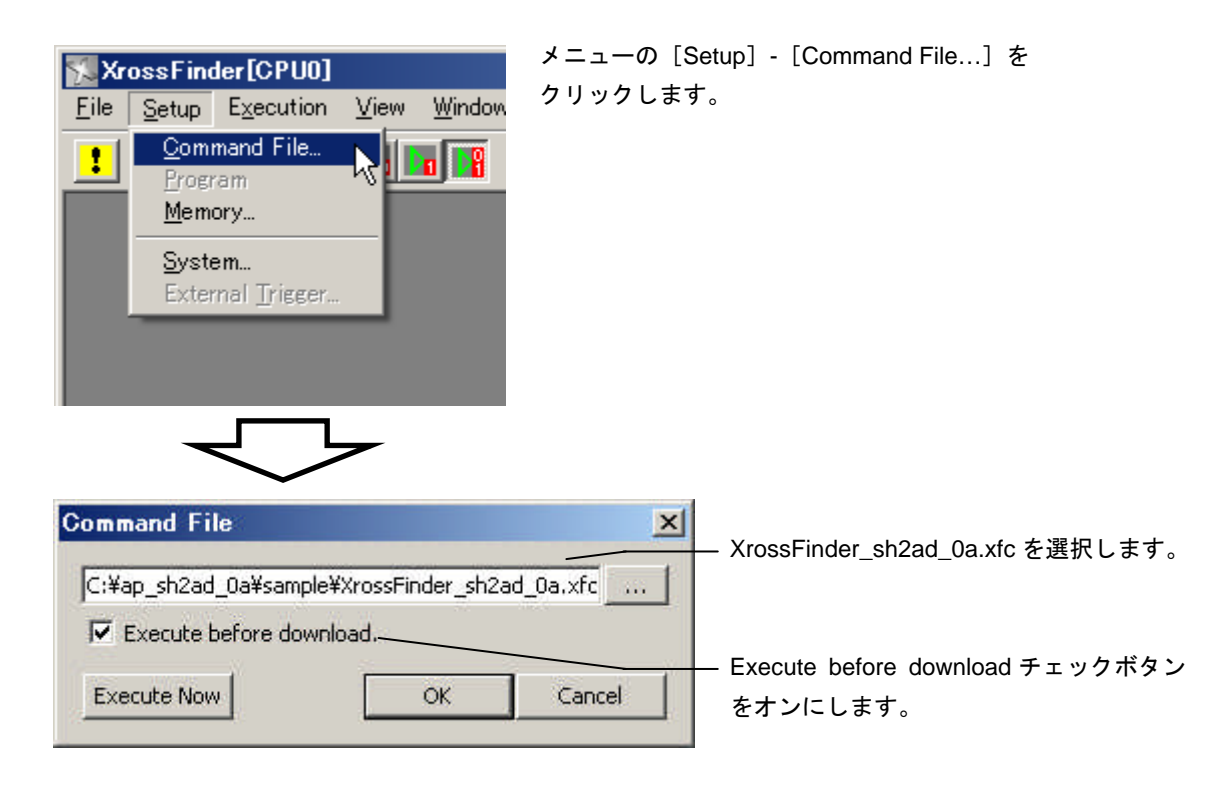

#### ③ ダウンロード

サンプルプログラムをダウンロードします。

CPU0、CPU1 別のプロジェクトとなりますので、それぞれのウィンドウから下記のプログラムをダウンロードします。

#### CPU0 用ウィンドウ

フォルダ sample¥shc¥usbfunc¥<u>cpu0</u>¥ap\_sh2ad\_0a<u>cpu0</u>usbfunc¥Debug ファイル ap\_sh2ad\_0a<u>cpu0</u>usbfunc.abs

#### CPU1 用ウィンドウ

フォルダ sample¥shc¥usbfunc¥cpu1¥ap\_sh2ad\_0a\_cpu1\_usbfunc¥Debug ファイル ap\_sh2ad\_0a\_cpu1\_usbfunc.abs

CPU0 用ウィンドウの [File] - [Download Program...] をクリックし Download ダイアログを開きます。 ダイアログで「ap\_sh2ad\_0a\_cpu0\_usbfunc.abs」を選択し、OK をクリックします。 プログレスバーが表示されダウンロードが実行されます。 CPU1 用ウィンドウでも同様に、「ap\_sh2ad\_0a\_cpu1\_usbfunc.abs」をダウンロードします。 ダウンロード後、CPU0 では、C ソースが表示され、CPU1 では、アセンブリが表示されます。 なお、CPU0 のソースが表示されない場合には、一度、サンプルプログラムをビルドしてください。 ビルドの方法につきましては、「AN152 サンプルプログラム解説」を参照してください。

# アプリケーションノート AN803

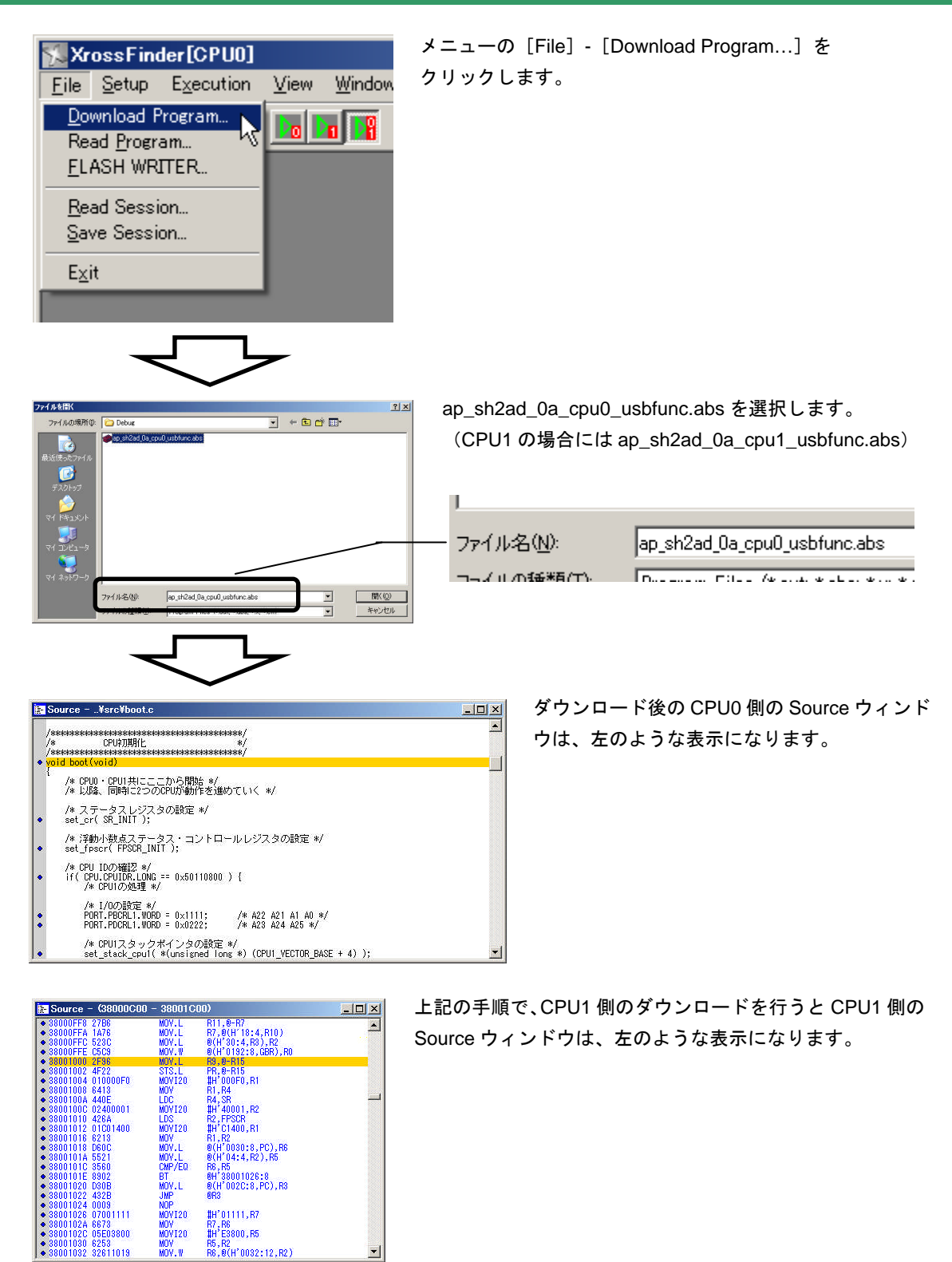

これで、ボード上の RAM ヘプログラムをダウンロードすることができました。 次に、各 CPU コアの動作を確認します。

# ④ 実行

両方の CPU コアで同時にプログラムを実行します。

Master Control ツールバーの All CPU Control ボタンをクリックし両方の CPU コアを選択した後、Master Run ボタンをクリックしプログラムを実行します。

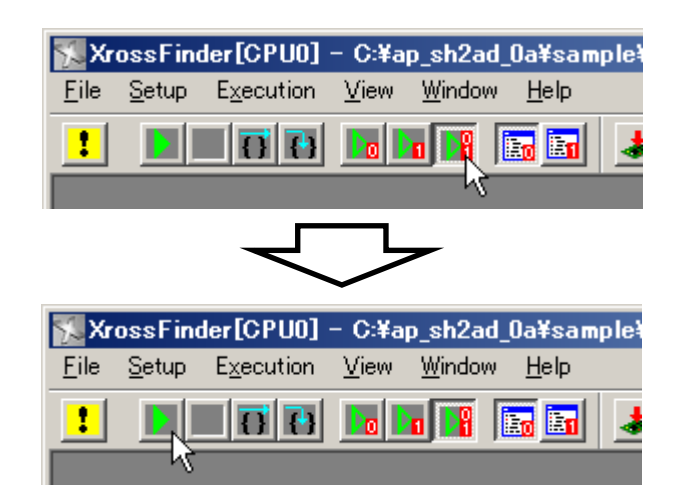

All CPU Control ボタンをクリックします。

Master Run ボタンをクリックします。

ー USB 仮想シリアルのドライバ ――

プログラムの実行時に、USB 仮想シリアルのドライバを要求された場合には、ボード付属の「AN152 サンプルプログラム解説」の「4. 2. 2 USB ファンクション動作」をご覧いただき、ドライバのインストールを行ってください。

# ⑤ CPU0(仮想シリアル通信)の動作確認

CPU0 では、USB 仮想シリアルを使用してエコーバック処理を行っていますので、ターミナルソフトを開き、 USB 仮想シリアルポートから通信が行えることを確認します。

ターミナルの設定を、USB 仮想シリアルポート、38400bps、ビット長 8、パリティなし、ストップビット 1、 フロー制御なしと設定してください。

USB 仮想シリアルポートのポート番号の確認方法につきましては、「4.2.2 USB ファンクション動作」 をご確認ください。

ターミナルソフトを起動後、文字を送信するとエコーバックが返ってくることを確認してください。

⑥ CPU1(LED の点滅)の動作確認

**CPU1** では、**CPU** 内蔵タイマを使用し、定期的に LED のオン・オフを繰り返しています。 ボード上の LED (LD1、LD2) が点滅していることを確認してください。

# CPU0 のみの実行

Master Control ツールバーからの CPU0 のみを実行を確認します。

Master Control ツールバーの Master Break ボタンをクリックし、CPU コアを停止させます。

CPU0 Control ボタンをクリック (CPU0 のみを選択)後、Master Run ボタンをクリックし、CPU0 のみを実行させます。

CPU0 が処理しているエコーバック処理は動作していますが、LED の点滅は止まっている状態となります。

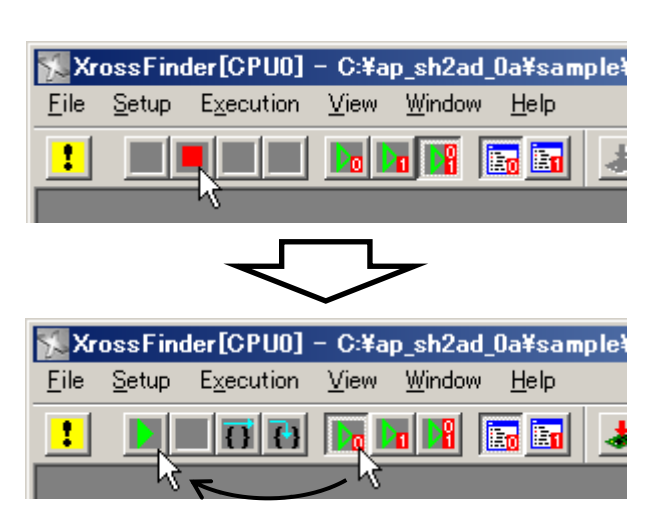

Master Break ボタンをクリックし、CPU を停 止させます。

CPU0 Control ボタンをクリックした後、 Master Run ボタンをクリックします。 その後、CPU0、CPU1 の動作を確認してく ださい。

# ⑧ CPU1 のみの実行

Master Control ツールバーからの CPU1 のみを実行を確認します。

Master Control ツールバーの Master Break をクリックし、CPU コアを停止させます。

CPU1 Control ボタンをクリック (CPU1 のみを選択)後、Master Run ボタンをクリックし、CPU1 のみを実行させます。

CPU1 が処理している LED は点滅していますが、エコーバック処理は、止まっている状態となります。

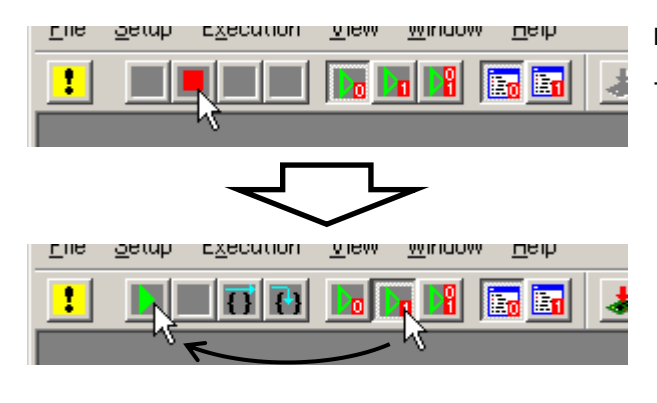

Master Break ボタンをクリックし、CPU を停止させます。

CPU1 Control ボタンをクリックした後、 Master Run ボタンをクリックします。 その後、CPU0、CPU1 の動作を確認してく ださい。

以上により、Master Control ツールバーによる CPU の選択方法とサンプルプログラムの CPU0、CPU1 の動作が ご理解いただけたと思います。

最後に、ブレークの設定について説明します。

# アプリケーションノート AN803

+

📓 c\_libint.c Image: Section 1
 Image: Section 2
 Image: Section 2
 Image: Section 2
 Image: Section 2
 Image: Section 2
 Image: Section 2
 Image: Section 2
 Image: Section 2
 Image: Section 2
 Image: Section 2
 Image: Section 2
 Image: Section 2
 Image: Section 2
 Image: Section 2
 Image: Section 2
 Image: Section 2
 Image: Section 2
 Image: Section 2
 Image: Section 2
 Image: Section 2
 Image: Section 2
 Image: Section 2
 Image: Section 2
 Image: Section 2
 Image: Section 2
 Image: Section 2
 Image: Section 2
 Image: Section 2
 Image: Section 2
 Image: Section 2
 Image: Section 2
 Image: Section 2
 Image: Section 2
 Image: Section 2
 Image: Section 2
 Image: Section 2
 Image: Section 2
 Image: Section 2
 Image: Section 2
 Image: Section 2
 Image: Section 2
 Image: Section 2
 Image: Section 2
 Image: Section 2
 Image: Section 2
 Image: Section 2
 Image: Section 2
 Image: Section 2
 Image: Section 2
 Image: Section 2
 Image: Section 2
 Image: Section 2
 Image: Section 2
 Image: Section 2
 Image: Section 2
 Image: Section 2
 Image: Section 2
 Image: Section 2
 Image: Section 2
 Image: Section 2
 Image: Section 2
 Image: Section 2
 Image: Section 2
 Image: Section 2
 Image: Section 2
 Image: Section 2
 Image: Section 2

im c\_usb\_una.c
 im c\_usb\_una.c
 im c\_usb\_una.c
 im can.c
 im main.c
 im p\_changeep.c

🗄 📓 p\_classvendor.c

### ⑨ ハードウェア・ブレークの確認1

ブレークの確認を行うために CPU0 が実行している USB ファンクションの割り込み関数にブレークポイント を仕掛けます。

CPU0 用ウィンドウのメニューから [View] - [Functions View] をクリックし、Functions ウィンドウを開き ます。

このウィンドウ内のツリーにあるソース c\_usbint.cの usb\_interrupt 関数の左にある緑の括弧をクリックすると ブレークポイントが設定され、括弧の中に赤い丸が表示されます。

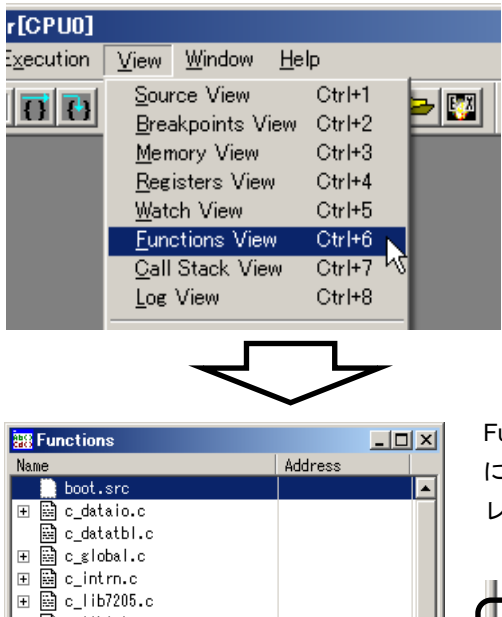

メニューの [View] - [Functions View] をクリック します。

Functions ウィンドウのツリーからソース c\_usbint.c の中 にある usb\_interrupt 関数の左にある括弧をクリックしブ レークポイントを設定します。

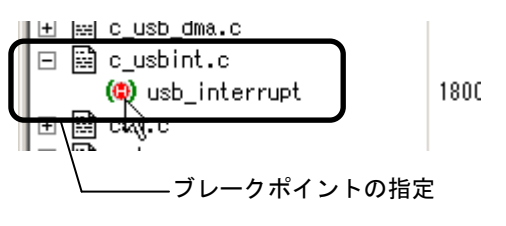

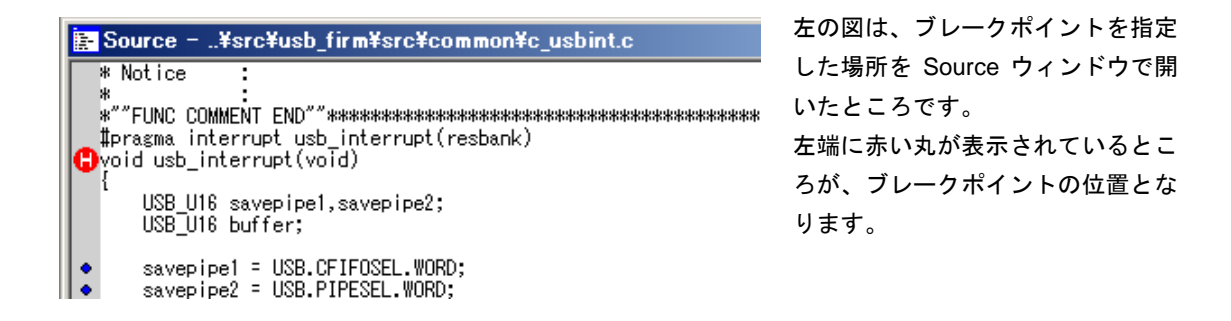

# ⑩ ハードウェア・ブレークの確認2

片方の CPU コアを停止させるブレークの確認を行います。

メニューから [View] - [Breakpoints View] をクリック、Breakpoints ウィンドウを開きます。

Breakpoints ウィンドウには、⑨で登録されたブレークポイントが表示されています。

このブレークポイントをダブルクリック、Setup Breakpoint ダイアログを開きます。

Setup Breakpoint ダイアログの Trigger Core と Break Core の CPU0 をオン、CPU1 をオフにし、OK をクリックします。

以上の設定を行った後、All CPU Control ボタン、Master Run ボタンの順番にクリックし、両方の CPU を動作 させます。

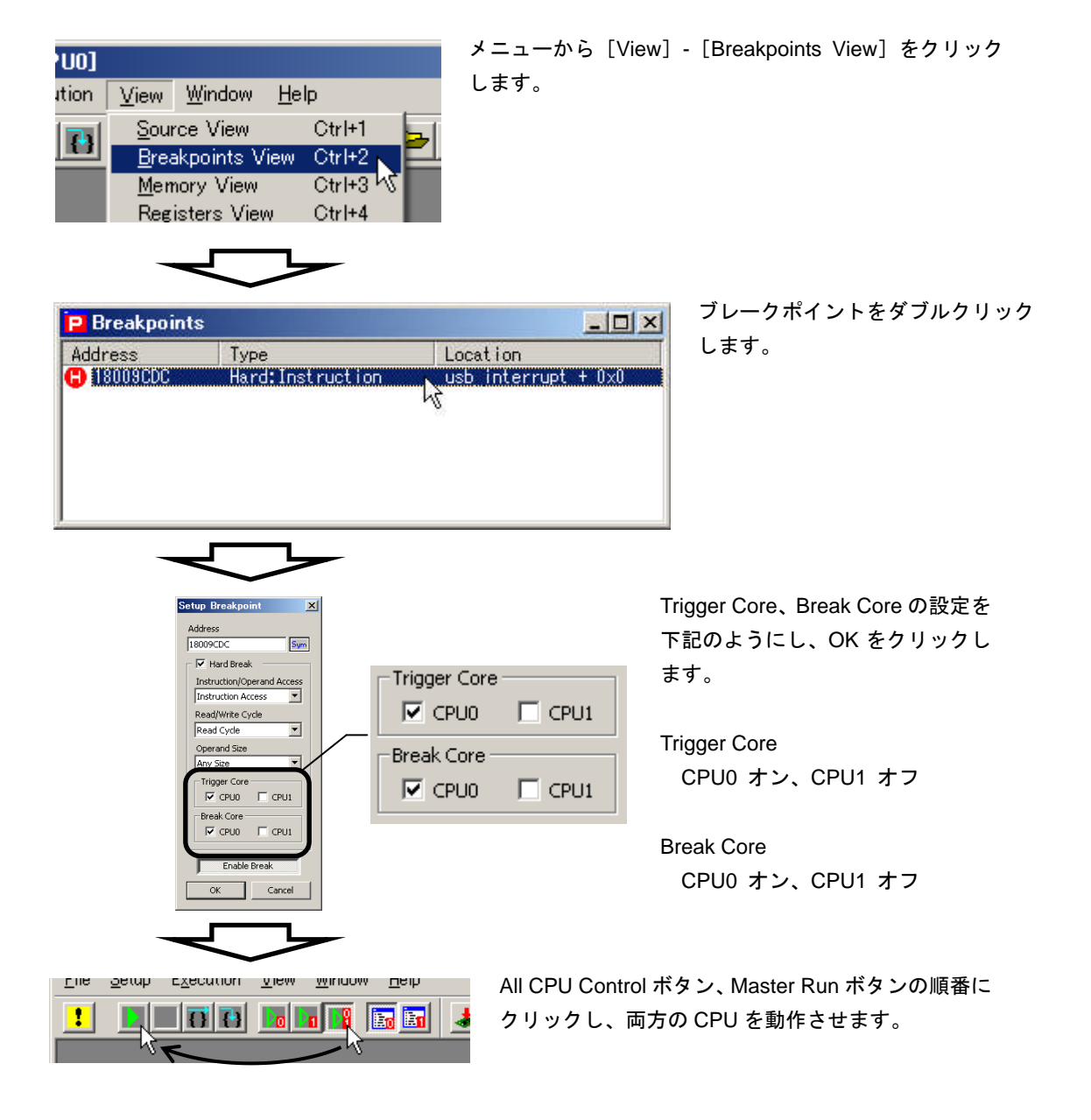

ターミナルソフトから一文字、送信してください。

CPU0 は、受信時の割り込みが発生し、usb\_interrupt 関数の先頭でブレークしますが、ボード上の LED は、 点滅を続け、CPU1 が停止していないことがわかります。

なお、この後、CPU0を実行するともう一度、同じ箇所でブレークが発生しますが、これは、エコーバック処 理の送信時の割り込みが発生するためです。

# ① ハードウェア・ブレークの確認3

両方の CPU コアを停止させるブレークの確認を行います。

⑨で登録したブレークポイントの Setup Breakpoint ダイアログを開き、Break Core の CPU1 の設定もオンに 変更し、OK をクリックします。

| Trigger Core |      |
|--------------|------|
| CPU0         | CPU1 |
| Break Core - |      |
| CPU0         | CPU1 |

Setup Breakpoint ダイアログを開き、Break Core の CPU1 をオンに し、OK をクリックします。

(Setup Breakpoint ダイアログを開き方は⑩を参照してください。)

Master Control ツールバーの Master Run ボタンをクリックし、二つの CPU コアが動作している状態にしてください。

ターミナルソフトから一文字、送信を行ってください。 CPU0の停止と合わせて、CPU1も停止し、LEDの点滅が止まることを確認してください。

# 12 ソフトウェア・ブレークの確認1

ソフトウェア・ブレークの確認を行うため⑨で登録したブレークポイントの設定をハードウェア・ブレークか らソフトウェア・ブレークに変更します。

⑨で登録したブレークポイントの Setup Breakpoint ダイアログを開き、Hard Break チェックボタンをオフにし、OK をクリックします。

| Setup Breakpoint | 18009CDC Sym                                                                                                  |
|------------------|----------------------------------------------------------------------------------------------------|
| Address          | Hard Break<br>Instruction/Operand Access<br>Setup Breakpoint ダイアログを開き、Hard Break<br>チェックボタンをオフにし、OK をクリックします。 |
| Enable Break     |                                                                                                    |
| OK Cancel        |                                                                                                    |

# (13) ソフトウェア・ブレークの確認2

ソフトウェア・ブレークを使用して、⑩と同じ動作を確認します。

Breakpoints ウィンドウで右クリックし、表示されるポップアップメニューの Soft Break Setup を選択、Soft Break Setup ダイアログを開き、Break Core の CPU0 の CPU0 Only を選択し、OK をクリックします。

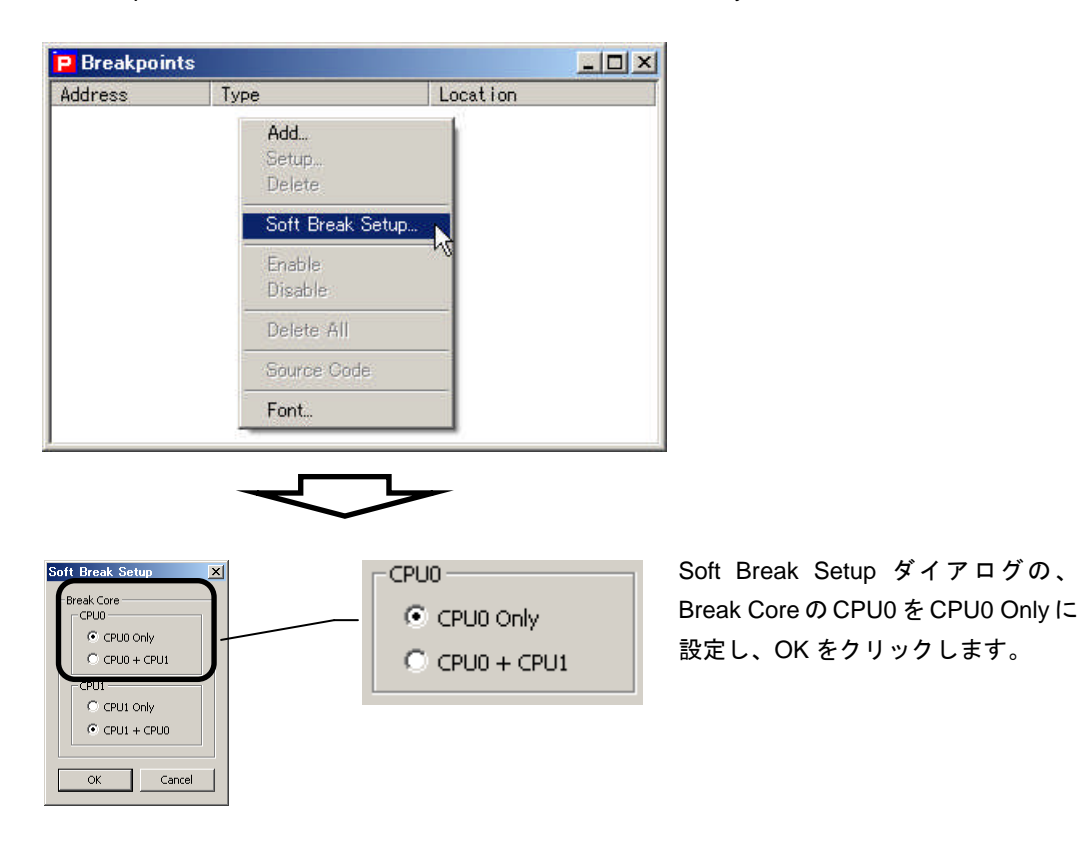

Master Control ツールバーの Master Run ボタンをクリックし、二つの CPU コアが動作している状態にし、ターミナルソフトから一文字送信後、⑩と同じように CPU0 のみ停止することを確認してください。

### (1) ソフトウェア・ブレークの確認3

ソフトウェア・ブレークを使用して、⑪と同じ動作を確認します。 Soft Break Setup ダイアログを開き、Trigger Core の CPU0 の CPU0 + CPU1 を選択します。

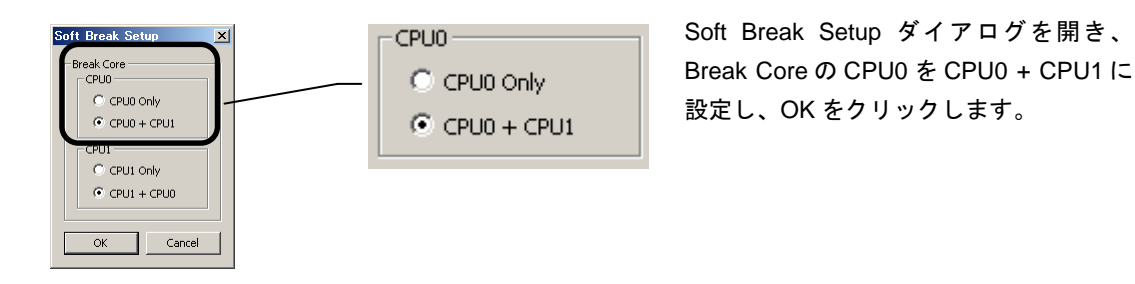

Master Control ツールバーの Master Run ボタンをクリックし、二つの CPU コアが動作している状態にし、ターミナルソフトから一文字送信後、⑪と同じように両方の CPU コアが停止することを確認してください。

以上のようにブレークポイントの設定をすることで、どの状況でどの CPU コアを停止させるかを選択することが できますので、デバッグ時の必要に応じて使い分けることができます。

# 5. 制限事項

(1) RUN LED

RUN LED の表示は、両方の CPU コアが停止している状態で消灯し、それ以外の場合は、点灯します。

(2) 外部トリガ

SH2A-Dual のデバッグ時には、外部トリガ機能は使用できません。

### (3) 実行時間

Log ウィンドウに出力される実行時間の1秒以下の表示が3桁となります。

### (4) リセット

SH2A-Dual では、片方の CPU コアだけをリセットすることができませんので、各コア用のメインウィンドウの Reset は、無効表示となります。

リセットを行うときには、Master Control ツールバーの Master Reset を使用してください。

# ご注意

- ・本文書の著作権は(株)アルファプロジェクトが保有します。
- ・本文書の内容を無断で転載することは一切禁止します。
- ・本文書に記載された回路図およびサンプルプログラム等の著作権は(株)アルファプロジェクトが保有しますが、お客様のアプリケーションで使用される場合には、ご自由にご利用いただけます。
- ・本文書の内容は、将来予告なしに変更されることがあります。
- 本文書に記載されている内容およびサンプルプログラムについての質問等のサポートは一切受け付けておりませんのでご了承ください。
- ・本文書の内容については、万全を期して作成いたしましたが、万一ご不審な点、誤りなどお気付きの点がありましたら弊社までご連絡 下さい。
- ・本文書の内容およびサンプルプログラムに基づき、アプリケーションを運用した結果、万一損害が発生しても、弊社では一切責任を負いませんのでご了承下さい。

- SuperHは、Renesasの登録商標、商標または商品名称です。
- その他の会社名、製品名は、各社の登録商標または商標です。

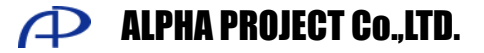

株式会社アルファプロジェクト 〒431-3114 静岡県浜松市東区積志町 834 http://www.apnet.co.jp E-MAIL : query@apnet.co.jp